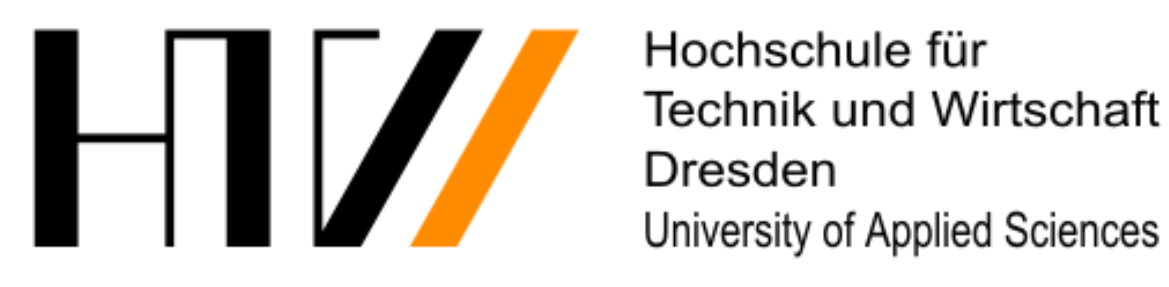

Hochschule für University of Applied Sciences

# ONLINE-PRÜFUNGEN (ONYX) AUF DER PRÜFUNGSPLATTFORM **HTWexam**

Version:19.01.2022 (V4)

# **Erstellung:**

Team Lehre service.lehre@htw-dresden.de E-Mail:

Schriftliche Online-Prüfungen werden in der Regel\* auf der Prüfungsplattform HTWexam durchgeführt. Sie erreichen Sie über folgende URL:

https://exam.htw-dresden.de/

\*Systeme für APL

# Inhalt

| 1 | Ge  | enerelle Informationen |                                                                          |     |  |  |
|---|-----|------------------------|--------------------------------------------------------------------------|-----|--|--|
|   | 1.1 | Red                    | chtliche Hinweise                                                        | . 3 |  |  |
|   | 1.2 | Bei                    | spiel Eigenständigkeitserklärung                                         | . 3 |  |  |
|   | 1.3 | Pro                    | beklausur                                                                | . 3 |  |  |
|   | 1.4 | Zei                    | tlimitierung des Tests                                                   | . 4 |  |  |
| 2 | Au  | fgab                   | eneinstellungen                                                          | . 4 |  |  |
|   | 2.1 | Kor                    | nfigurationsmöglichkeiten am Test und deren Aufgaben                     | . 4 |  |  |
|   | 2.1 | .1                     | Konfiguration: Navigation – Schritt-für-Schritt oder beliebiger Wechsel. | . 4 |  |  |
|   | 2.1 | .2                     | Darstellung                                                              | . 5 |  |  |
|   | 2.1 | .3                     | Titelanzeige                                                             | . 5 |  |  |
|   | 2.1 | .4                     | Reihenfolge der Aufgaben                                                 | . 5 |  |  |
|   | 2.1 | .5                     | Reihenfolge Antwortoptionen                                              | . 5 |  |  |
|   | 2.1 | .6                     | Auswahl der Aufgaben                                                     | . 6 |  |  |
|   | 2.1 | .7                     | Punktvergabe und erreichbare Punkte                                      | . 6 |  |  |
| 3 | Gr  | uppe                   | enmanagement – Lerngruppe(n) erstellen                                   | . 6 |  |  |
|   | 3.1 | Inte                   | egration der Teilnehmenden in die Lerngruppen                            | . 7 |  |  |
| 4 | Eir | stell                  | lungen & Checkliste für den Kursbaustein Test                            | . 9 |  |  |
| 5 | Ch  | eckl                   | iste zur Klausurvorbereitung                                             | 16  |  |  |
| 6 | Du  | rchfi                  | ühren der Prüfung                                                        | 18  |  |  |
| 7 | Vo  | rgeh                   | ensweise während einer Störung in der Prüfung                            | 22  |  |  |
|   | 7.1 | Aus                    | sfall HTWexam/ONYX                                                       | 24  |  |  |
| 8 | Arc | chivi                  | erung von Online-Prüfungen mit ONYX                                      | 25  |  |  |
|   | 8.1 | Dei                    | r persönliche Ordner in HTWexam                                          | 25  |  |  |
|   | 8.2 | Vor                    | gehensweise der Archivierung von Ergebnissen aus ONYX Test               | 26  |  |  |
|   | 8.3 | Prü                    | fungskurs sauber beenden                                                 | 27  |  |  |
| 9 | Ko  | ntak                   | t und Hilfe für den Notfall                                              | 30  |  |  |

# 1 Generelle Informationen

- Editieren und publizieren Sie keinen Kurs, bei dem gerade eine ONYX Prüfung läuft.
- Bitte verwenden Sie **keine riesigen Bilder** in Tests. Verwenden sie ausschließlich komprimierte Versionen.
- Bitte sehen Sie davon ab die Upload-Aufgabe zu verwenden. Nutzen sie dafür bitte den Kursbaustein Aufgabe.

# 1.1 Rechtliche Hinweise

Sie finden alle rechtlichen Aspekte zu Online-Prüfungen in einer Handreichung zusammengefasst. Diese finden sie hier:

https://www.htw-dresden.de/intern/lehre-studium/aktuelles

"Handreichung Rechtliche Aspekte von Online-Prüfungen"

(Ein Login in den internen Bereich der HTW Dresden ist notwendig)

### 1.2 Beispiel Eigenständigkeitserklärung

Informationen zur Selbstständigkeitserklärung finden Sie in der <u>Handreichung zu den</u> rechtlichen Aspekten. Folgend ist ein Beispiel zu sehen, wie diese in ONYX aussehen kann:

🕑 9 Minuten 11 Sekunden

⊘ Test abschließen

Selbstständigkeitserklärung

Ich bin verpflichtet, die Leistung selbstständig und ohne unerlaubte fremde Hilfe und nur mit den

 zugelassenen Hilfsmitteln innerhalb der vorgegebenen Bearbeitungszeit zu erbringen. Ich habe Kenntnis darüber, dass bei einem Täuschungsversuch die Prüfungsleistung als mit "nicht ausreichend" (5,0) bewertet wird.

# 1.3 Probeklausur

Die Erfahrungen aus dem letzten Semester sowie anderer sächsischer Hochschulen zeigen, dass Probeklausuren ein unerlässlicher Schritt in der Durchführung von schriftlichen Online-Prüfungen mit ONYX sind. Zu Ihrer eigenen und der Absicherung der Studierenden empfehlen wir Ihnen daher vorab die Durchführung einer Probeklausur gemeinsam mit Ihren Studierenden und den Gruppenverantwortlichen.

Für Planung zur Probeklausur können Sie sich an das Team Lehre (<u>service.lehre@htw-dresden.de</u>) wenden.

# 1.4 Zeitlimitierung des Tests

Jeder erstellte Test braucht eine Zeitbeschränkung. Diese ist zwingend notwendig für eine Prüfung.

| Teststruktur 🕐          | Test bearbeiten      |                              |                                     |                           |                           |                    |                    |    |
|-------------------------|----------------------|------------------------------|-------------------------------------|---------------------------|---------------------------|--------------------|--------------------|----|
| Sektion                 | Allgemein            | Bewertung                    | Feedback                            | Optionen                  | Variablen                 | Metadaten          |                    |    |
| Ro Aufgabe              | Optionen             |                              |                                     |                           |                           |                    |                    |    |
| Elöschen                | Lösungsversuche      | 1<br>Anzahl der Auf          | gaben-Lösungsv                      | ersuche pro Test          | durchlauf für de          | n Teilnehmer. Soll | keine Einschränkur | ng |
| - B Neue,<br>- B Selbss | Neue<br>Zufallswerte | Variablenwert<br>berechnen.  | agen sie o ein.<br>te sowie zufälli | ge Anordnunge             | en für jeden Au           | ıfgaben-Lösungs    | versuch neu        |    |
|                         | Zeitlimit            | Minuten: 60<br>Maximale Bear | beitungszeit für                    | Sekun<br>den Test. Tragen | den: 0<br>Sie 0 ein, wenn | die Zeit nicht beg | enzt werden soll.  |    |
|                         | Navigation           | Nicht line                   | ar (Der Nutzer                      | kann frei zwisc           | hen den Aufga             | ben wechseln)      |                    | •  |

# 2 Aufgabeneinstellungen

- 2.1 Konfigurationsmöglichkeiten am Test und deren Aufgaben
- 2.1.1 Konfiguration: Navigation Schritt-für-Schritt oder beliebiger Wechsel

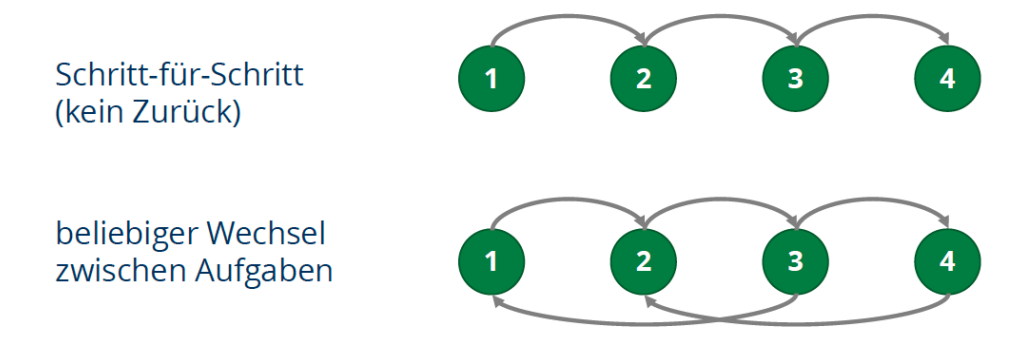

Abbildung 1: Arten der Navigation (Bild TU-Dresden)

### Hinweis

Sollten Sie das Schritt-für-Schritt-Verfahren wählen, welches für unsere Studierenden ungewohnt ist, so teilen Sie dies den Studierenden im Vorfeld mit und fügen unbedingt zu Beginn der Prüfung folgenden Hinweis ein: "Bitte beachten Sie: Es ist nicht möglich, innerhalb der schriftlichen Prüfung zu vorangegangenen Aufgaben zurückzuspringen ("zurückblättern"), bearbeiten Sie daher die Aufgaben in der angegebenen Reihenfolge!"

### 2.1.2 Darstellung

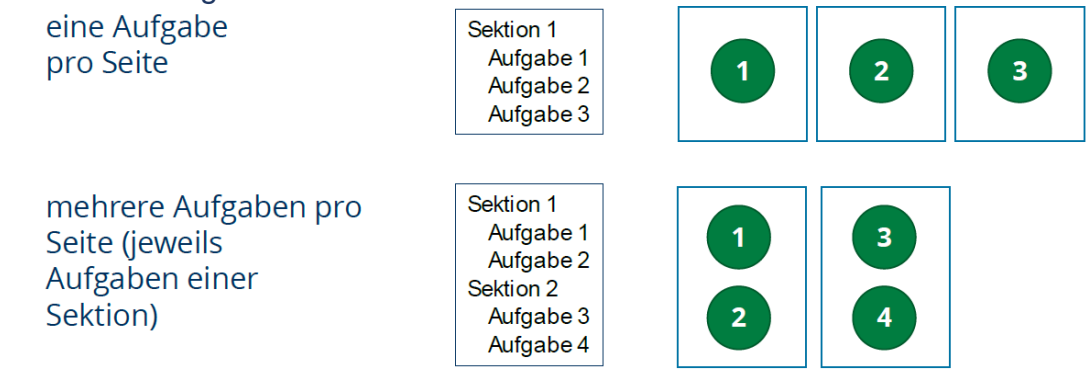

Abbildung 2: Arten der Darstellung (Bild TU-Dresden)

### 2.1.3 Titelanzeige

| Sektion 1<br>Aufgabentitel 1<br>Aufgabentitel 2<br>Sektion 2<br>Aufgabentitel 3 | Aufgabentitel anzeigen  | Sektionstitel 1<br>Aufgabentitel 1<br>Aufgabentitel 2<br>Sektion 2<br>Aufgabentitel 3 | Aufgabentitel 1<br>Frage<br>Antworten        |
|---------------------------------------------------------------------------------|-------------------------|---------------------------------------------------------------------------------------|----------------------------------------------|
|                                                                                 | Aufgabennummer anzeigen | Sektionstitel 1<br>Aufgabe 1<br>Aufgabe 2<br>Sektion 2<br>Aufgabe 3                   | <b>Aufgabe 1</b><br>Frage<br>Antworten       |
|                                                                                 | Sektion ausblenden      | Aufgabentitel 1<br>Aufgabentitel 2<br>Aufgabentitel 3                                 | <b>Aufgabentitel 1</b><br>Frage<br>Antworten |
|                                                                                 | Navigation ausblenden   | Aufgabentitel 1<br>Frage + Antworten                                                  |                                              |

Abbildung 3: Möglichkeiten der Titelanzeige (Bild TU-Dresden)

### 2.1.4 Reihenfolge der Aufgaben

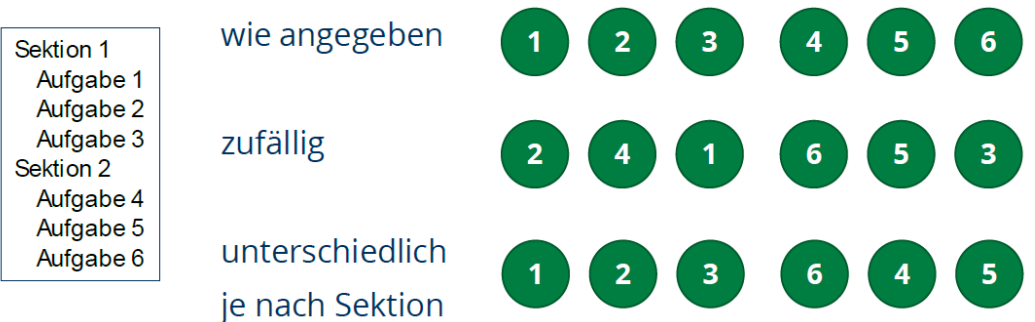

Abbildung 4: Mögliche Optionen der Reihenfolge der Aufgaben (Bild TU-Dresden)

### 2.1.5 Reihenfolge Antwortoptionen

| Frage<br>Antwort 1<br>Antwort 2 | wie angegeben | X 3 4 |
|---------------------------------|---------------|-------|
| Antwort 3<br>Antwort 4          |               |       |
|                                 | zufällig      |       |

Abbildung 5: Reihenfolge der Antwortoptionen (Bild TU-Dresden)

### 2.1.6 Auswahl der Aufgaben

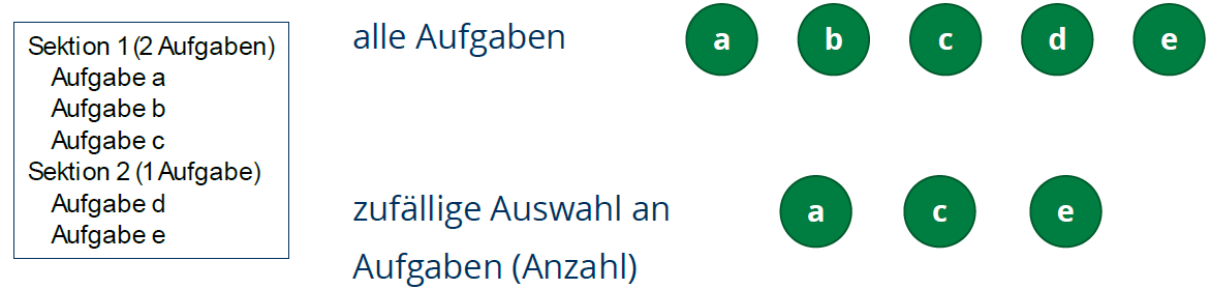

Abbildung 6: Möglichkeiten der Auswahl der Aufgaben (Bild TU-Dresden)

### 2.1.7 Punktvergabe und erreichbare Punkte

Es gibt drei Möglichkeiten für die Punkbewertung:

- Alle korrekten Antworten: Bewertet wird nur die vollständig richtige Lösung. Der Teilnehmende erhält die maximale Punktzahl.
- Punkte pro markierter Antwort: Bewertet werden alle Antwortoptionen, die markiert sind. Für richtig markierte Antworten können Teilpunkte vergeben und für falsche Antworten abgezogen werden. Für eine Aufgabe insgesamt werden keine Minuspunkte vergeben.
- Punkte pro markierter und nicht markierter Antwort:

Bewertet wird jede Antwort als Teillösung. Der Teilnehmer erhält für jede korrekte und markierte sowie für jede falsche und nicht markierte Antwort Teilpunkte.

Für jede korrekte und nicht markierte sowie für jede falsche und markierte Antwort können Teilpunkte abgezogen werden. Für eine Aufgabe insgesamt werden keine Minuspunkte vergeben.

# 3 Gruppenmanagement – Lerngruppe(n) erstellen

Für Ihren Kurs müssen Sie zunächst (sofern noch nicht geschehen) eine oder mehrere Lerngruppen anlegen. Erfahrungen haben gezeigt, dass eine einzelne prüfende bzw. betreuende Person ungefähr 30 Teilnehmende betreuen kann. Wir empfehlen daher, dass Sie bei **mehr als 30 Teilnehmenden weitere Lerngruppen** anlegen.

Pro Lerngruppe sollte eine betreuende Person festgelegt (bzw. eingeladen) werden.

### Hinweis

Die Eintragung der Teilnehmenden in Lerngruppe(n) ist zwingend notwendig für Zugriffssteuerung und Ergebniseinsicht.

| Gruppen im Kurs |                  |                    |               |             |            |           |          |
|-----------------|------------------|--------------------|---------------|-------------|------------|-----------|----------|
| O Ne            | eue Gruppe 🕒 Neu | er Lernbereich 🕜 📼 | ± 2 🗊         | Erweitert 🗸 |            |           | \$- ⊞-   |
|                 | Titel 🔤          | Beschreibung       | Anzahl Plätze | Warteliste  | Nachrücken | Austragen | Aktionen |
|                 | Prüfungsgruppe 1 | 1                  | 1/30          | ۲           | 0          | ۲         | 2        |
|                 | Prüfungsgruppe 2 | 2                  | 0 / 30        | ۲           | 0          | 0         | 1        |
|                 | Prüfungsgruppe 3 | 3                  | 0 / 30        | ۲           | 0          | 0         |          |
| 3 Einträ        | ge               |                    | «             | 1 »         |            |           |          |

Stellen Sie sicher, dass ein **selbstständiges Austragen nicht erlaubt** ist. Zusätzlich dazu wird empfohlen die Einstellung "Einverständnis für die Teilnahme" <u>nicht</u> zu aktivieren.

| ▼ KONFIGURATION                           |      |  |  |  |  |
|-------------------------------------------|------|--|--|--|--|
| Max. Anzahl Teilnehmer 30                 |      |  |  |  |  |
| □ Warteliste aktivieren                   |      |  |  |  |  |
|                                           |      |  |  |  |  |
| Einschreiben bis Std. :                   | vin. |  |  |  |  |
| Selbständiges Austragen erlauben          |      |  |  |  |  |
|                                           |      |  |  |  |  |
| Einverständnis für die Teilnahme einholen |      |  |  |  |  |

### 3.1 Integration der Teilnehmenden in die Lerngruppen

Um die Teilnehmenden in die Gruppe zu integrieren gibt es zwei Möglichkeiten:

1. (Empfehlung) Selbsteintragung der Teilnehmenden mittels Einschreibung.

| Einschreibung                                                                          |                                 |              |               | С <u>ко</u>        | pieren | X Verschieben | 🛱 Löscher |
|----------------------------------------------------------------------------------------|---------------------------------|--------------|---------------|--------------------|--------|---------------|-----------|
| Titel und Beschreibung                                                                 | Sichtbarkeit                    | Zugang       | Konfiguration | Bedingungen        | Meh    | rsprachigkeit |           |
| Einschreibung in Lern                                                                  | gruppen und Le                  | rnbereiche   |               |                    |        |               |           |
| Lerngruppen                                                                            | Prüfungsgi<br>(Beispiel: Rot, G | ruppe 1, Prü | ifungsgrı 📟   |                    |        |               | 0         |
| Lernbereiche                                                                           | (Beispiel: Exkur                | sionen)      |               |                    |        |               |           |
| Maximale Anzahl der<br>Gruppenmitgliedschaften<br>je Nutzer in dieser<br>Einschreibung | 1<br>(0 = unbegrenzi            | ()           |               |                    |        |               |           |
| Belegung für Nutzer<br>anzeigen                                                        | ✓ Speicher                      | 'n           |               |                    |        |               |           |
| Tipps für erfolgreiche Ein                                                             | schreibe-Szenar                 | en           |               |                    |        |               |           |
| Gewählte Lerngruppen                                                                   |                                 |              |               |                    |        |               |           |
| Lerngruppe »                                                                           | « Eintragen                     | » «          | Austragen »   | « Konfiguration »  |        | « Abwählen    |           |
| Prüfungsgruppe 1                                                                       | erlaubt                         | nic          | cht erlaubt   | Konfiguration öffr | nen    | ×             |           |
| Prüfungsgruppe 2                                                                       | erlaubt                         | nic          | cht erlaubt   | Konfiguration öffr | nen    | ×             |           |

Erstellen Sie dazu das Kurselement "Einschreibung" und wählen Sie die Lerngruppen im Tab "Konfiguration aus.

2. Import der Teilnehmenden aus einer Liste, die Sie im Prüfungsportal erzeugen können.

**Achtung**: Es werden beim Import nur Personen gefunden, die schon einmal in HTWexam eingeloggt waren. Die Teilnehmenden wurden aufgefordert sich bis zum 02.07.2021 auf der Prüfungsplattform erstmalig anzumelden.

# 4 Einstellungen & Checkliste für den Kursbaustein Test

Diese Checkliste setzt voraus, dass mindestens eine Lerngruppe mit Teilnehmenden vorhanden ist (siehe vorheriges Kapitel).

| Schritt |   | Aufgabe                                                                                                    |
|---------|---|----------------------------------------------------------------------------------------------------|
| 0.      |   | Erstellen Sie den Kursbaustein "Test".                                                                                           |
|         |   | □ Kurebausteine einfügen                                                                                                    |
|         |   |                                                                                                    |
|         |   | Le Aus eigenen Kursen                                                                                                    |
|         |   | Struktur                                                                                                    |
|         |   | Einschreibung                                                                                                    |
|         |   | Ordner                                                                                                    |
|         |   | Einzelne Seite                                                                                                    |
|         |   | 🔀 E-Mail                                                                                                    |
|         |   | Aufgabe                                                                                                    |
|         |   | Test 0.1                                                                                                    |
|         |   |                                                                                                    |
| 1.      |   | Geben Sie dem Baustein einen kurzen Titel und klicken Sie auf                                                                    |
|         |   | Speichern.                                                                                                    |
|         |   |                                                                                                    |
|         |   | Titel und Beschreibung         Sichtbarkeit         Zugang         Test-Konfiguration         Bewertung         Mehrsprachigkeit |
|         |   | Titel und Beschreibung des Kursbausteins                                                                                         |
|         |   |                                                                                                    |
|         |   | Klausur XYZ                                                                                                    |
|         |   | Beschreibung                                                                                                    |
|         |   | Bearbeiten   Einfügen  Ansicht  Format                                                                                           |
|         |   |                                                                                                    |
|         |   |                                                                                                    |
|         |   |                                                                                                    |
|         |   |                                                                                                    |
|         |   |                                                                                                    |
|         |   | p                                                                                                    |
|         |   | Anzeige Titel, Beschreibung und Inhalt 🗸                                                                                         |
|         |   |                                                                                                    |
|         |   | Speichern                                                                                                    |
|         | _ | ⊞ Link auf diesen Kursbaustein setzen                                                                                            |
| 2.      |   | Stellen Sie die Sichtbarkeit auf "Gruppenabhängig" und weisen Ihre                                                               |
|         |   | angelegten Lerngruppen ninzu.                                                                                                    |

|                | ☑ Klausur XYZ                                                                                                    |
|----------------|----------------------------------------------------------------------------------------------------|
|                | Titel und Beschreibung Sichtbarkeit Zugang Test-Konfiguration Bewertung Mehrsprachigkeit                                                                                                    |
|                |                                                                                                    |
|                | Sichtbarkeit                                                                                                    |
|                | Einstellungen gelten automatisch auch für alle untergeordneten Kursbausteine. Einstellungen zur Sichtbarkeit können                                                                                                    |
|                |                                                                                                    |
|                | ☐ Für Lernende gesperrt                                                                                                    |
|                | Datumsabhängig                                                                                                    |
|                | Gruppenabhängig                                                                                                    |
|                | Lerngruppen (Prutungsgruppe 1, Prutungsgruppe 2, Prutungsgruppe 3 (Beispiel: Rot.Grün.Blau)                                                                                                    |
|                | Nur für die                                                                                                    |
|                | (Beispiel: Gr_1,Gr_2)                                                                                                    |
|                | Bewertungsabhängig                                                                                                    |
|                | Attributsabhängig     Reneln auch bei Besitzern und Betreuern anwenden                                                                                                    |
|                | Alle gewählen Bedingungen gelten automatisch auch für alle untergeordneten Kursbausteine. Einstellungen zur Sichtbarkeit können Einstellungen zum                                                                                                    |
|                | Zugang ggf. überschreiben. Mehrere Bedingungen werden allgemein "Und" verknüpft.                                                                                                    |
|                | Craichan                                                                                                    |
|                | Speichern                                                                                                    |
| 2 □ /          | Netwieren Sie die datumschhöngige Zugengsberechtigung. Klicke                                                                                                    |
| <b>3</b> . □ / | Aktivieren Sie die datumsabhängige Zugangsberechtigung. Klicke                                                                                                    |
| 3. 🗆 A         | Aktivieren Sie die datumsabhängige Zugangsberechtigung. Klicke<br>Sie anschließend auf Speichern.<br>⊠Klausur XYZ ∰kopieren ≭Verschieben ∰Löschen                                                                                                    |
| 3.             | Aktivieren Sie die datumsabhängige Zugangsberechtigung. Klicke<br>Sie anschließend auf Speichern.<br>Klausur XYZ<br>Titel und Beschreibung Sichtbarkeit Zugang Test-Konfiguration Bewertung Mehrsprachigkeit                                                                                                    |
| 3.             | Aktivieren Sie die datumsabhängige Zugangsberechtigung. Klicke<br>Sie anschließend auf Speichern.<br>Klausur XYZ  Titel und Beschreibung Sichtbarkeit Zugang Test-Konfiguration Bewertung Mehrsprachigkeit Zugang                                                                                                    |
| 3.             | Aktivieren Sie die datumsabhängige Zugangsberechtigung. Klicke<br>Sie anschließend auf Speichern.<br>Klausur XYZ<br>Titel und Beschreibung Sichtbarkeit Zugang Test-Konfiguration Bewertung Mehrsprachigkeit<br>Zugang                                                                                                    |
| 3.             | Aktivieren Sie die datumsabhängige Zugangsberechtigung. Klicker<br>Sie anschließend auf Speichern.<br>Klausur XYZ<br>Titel und Beschreibung Sichtbarkeit Zugang Test-Konfiguration Bewertung Mehrsprachigkeit<br>Zugang<br>Löschen<br>Einstellungen gelten automatisch auch für alle untergeordneten Kursbausteine. Einstellungen zur Sichtbarkeit können<br>Einstellungen zum Zugang ggf. überschreiben.                                                                                                    |
| 3.             | Aktivieren Sie die datumsabhängige Zugangsberechtigung. Klicke<br>Sie anschließend auf Speichern.<br>Klausur XYZ<br>Titel und Beschreibung Sichtbarkeit Zugang Test-Konfiguration Bewertung Mehrsprachigkeit<br>Zugang<br>Löschen<br>Einstellungen gelten automatisch auch für alle untergeordneten Kursbausteine. Einstellungen zur Sichtbarkeit können<br>Einstellungen zum Zugang ggf. überschreiben.                                                                                                    |
| 3.             | Aktivieren Sie die datumsabhängige Zugangsberechtigung. Klicker<br>Sie anschließend auf Speichern.<br>Klausur XYZ<br>Klausur XYZ<br>Titel und Beschreibung Sichtbarkeit Zugang Test-Konfiguration Bewertung Mehrsprachigkeit<br>Zugang<br>A Einstellungen gelten automatisch auch für alle untergeordneten Kursbausteine. Einstellungen zur Sichtbarkeit können<br>Einstellungen zum Zugang ggf. überschreiben.<br>Für Lernende gesperrt                                                                                                    |
| 3.             | Aktivieren Sie die datumsabhängige Zugangsberechtigung. Klicker<br>Sie anschließend auf Speichern.<br>Klausur XYZ<br>Klausur XYZ<br>Titel und Beschreibung Sichtbarkeit Zugang Test-Konfiguration Bewertung Mehrsprachigkeit<br>Zugang<br>Listellungen gelten automatisch auch für alle untergeordneten Kursbausteine. Einstellungen zur Sichtbarkeit können<br>Einstellungen zum Zugang ggf. überschreiben.<br>Für Lernende gesperrt<br>Datumsabhängig<br>Von 02.02.2021.0:45                                                                                                    |
| 3.             | Aktivieren Sie die datumsabhängige Zugangsberechtigung. Klicker<br>Sie anschließend auf Speichern.<br>Klausur XYZ<br>Klausur XYZ<br>Kausur XYZ<br>Kopieren XVerschieben Löschen<br>Kloschen<br>Kleiter<br>Kopieren XVerschieben Löschen<br>Kleiter<br>Kopieren XVerschieben Löschen<br>Kopieren XVerschieben<br>Kopieren XVerschieben<br>Kloschen<br>Kopieren XVerschieben<br>Kopieren XVerschieben<br>Kloschen<br>Kopieren XVerschieben<br>Kopieren XVerschieben                                                                                                    |
| 3.             | Aktivieren Sie die datumsabhängige Zugangsberechtigung. Klicker<br>Sie anschließend auf Speichern.<br>Klausur XYZ<br>Klausur XYZ<br>Klausur XYZ<br>Kerschieben Löschen<br>Kursbausteine. Einstellungen zur Sichtbarkeit können<br>Einstellungen gelten automatisch auch für alle untergeordneten Kursbausteine. Einstellungen zur Sichtbarkeit können<br>Einstellungen zum Zugang gd. überschreiben.<br>Für Lernende gesperrt<br>Datumsabhängig<br>Von<br>02.02.2021 9:45<br>US<br>(Beispei: 20.00.2012 12:00<br>(Beispei: 20.00.2012 12:05)<br>Constant of the sector of the sector o                                                                                                    |
| 3.             | Aktivieren Sie die datumsabhängige Zugangsberechtigung. Klicker<br>Sie anschließend auf Speichern.<br>Klausur XYZ<br>Klausur XYZ<br>Klausur XYZ<br>Klausur XYZ<br>Klausur XYZ<br>Kopieren XVerschieben Löschen<br>Löschen<br>Mehrsprachigkeit<br>Zugang<br>Mehrsprachigkeit<br>Zugang<br>Instellungen gelten automatisch auch für alle untergeordneten Kursbausteine. Einstellungen zur Sichtbarkeit können<br>Einstellungen zum Zugang ggf. überschreiben.<br>Für Lernende gesperrt<br>Datumsabhängig<br>Von 02.02.2021 9:45<br>bis 02.02.2021 12:00<br>(Beispiel: 20.00.2012 16:56)<br>Gruppenabhängig                                                                                                    |
| 3.             | Aktivieren Sie die datumsabhängige Zugangsberechtigung. Klicker<br>Sie anschließend auf Speichern.<br>Klausur XYZ<br>Klausur XYZ<br>Klausur XYZ<br>Keistellungen gelten automatisch auch für alle untergeordneten Kursbausteine. Einstellungen zur Sichtbarkeit können<br>Einstellungen gelten automatisch auch für alle untergeordneten Kursbausteine. Einstellungen zur Sichtbarkeit können<br>Einstellungen gelten automatisch auch für alle untergeordneten Kursbausteine. Einstellungen zur Sichtbarkeit können<br>Einstellungen gelten automatisch auch für alle untergeordneten Kursbausteine. Einstellungen zur Sichtbarkeit können<br>Einstellungen zum Zugang ggf. überschreiben.<br>Für Lernende gespert<br>Datumsabhängig<br>von 02.02.2021 9:45<br>bis 02.02.2021 12:00<br>(Beispiel: 28.08.2012 10:59)<br>Gruppenabhängig<br>Bewertungsabhängig                                                                                                    |
| 3.             | Aktivieren Sie die datumsabhängige Zugangsberechtigung. Klicker<br>Sie anschließend auf Speichern.<br>Klausur XYZ<br>Klausur XYZ |
| 3.             | Aktivieren Sie die datumsabhängige Zugangsberechtigung. Klicker<br>Sie anschließend auf Speichern.<br>Klausur XYZ<br>Klausur XYZ<br>Klausur XYZ<br>Kleitelungen selten automatisch auch für alle untergeordneten Kursbausteine. Einstellungen zur Sichtbarkeit können<br>Einstellungen gelten automatisch auch für alle untergeordneten Kursbausteine. Einstellungen zur Sichtbarkeit können<br>Einstellungen gelten automatisch auch für alle untergeordneten Kursbausteine. Einstellungen zur Sichtbarkeit können<br>Einstellungen gelten automatisch auch für alle untergeordneten Kursbausteine. Einstellungen zur Sichtbarkeit können<br>Einstellungen gelten automatisch auch für alle untergeordneten Kursbausteine. Einstellungen zur Sichtbarkeit können<br>Einstellungen gelten automatisch auch für alle untergeordneten Kursbausteine. Einstellungen zur Sichtbarkeit können<br>Gruppenabhängig<br>Gruppenabhängig<br>Herein und Betreuern anwenden<br>Altributsabhängig<br>Regeln auch bei Besitzern und Betreuern anwenden<br>Alte gewählen Bedingungen gelten automatisch auch für alle untergeordneten Kursbausteine. Einstellungen zur Sichtbarkeit können Einstellungen zur                                                                                                    |
| 3.             | Aktivieren Sie die datumsabhängige Zugangsberechtigung. Klicker<br>Klausur XYZ<br>Klausur XYZ<br>Klausur XYZ<br>Klausur XYZ<br>Keistellungen gelten automatisch auch für alle untergeordneten Kursbausteine. Einstellungen zur Sichtbarkeit können<br>Einstellungen gelten automatisch auch für alle untergeordneten Kursbausteine. Einstellungen zur Sichtbarkeit können<br>Einstellungen gelten automatisch auch für alle untergeordneten Kursbausteine. Einstellungen zur Sichtbarkeit können<br>Einstellungen gelten automatisch auch für alle untergeordneten Kursbausteine. Einstellungen zur Sichtbarkeit können<br>Einstellungen gelten automatisch auch für alle untergeordneten Kursbausteine. Einstellungen zur Sichtbarkeit können<br>Einstellungen gelten automatisch auch für alle untergeordneten Kursbausteine. Einstellungen zur Sichtbarkeit können<br>Für Lernende gespert<br>Von 02.02.2021 12:00  Um (D)<br>Bitte Hinnweis auf<br>D)<br>Bewertungsabhängig<br>Bewertungsabhängig<br>Bewertu                                                                                                    |

|      | Hinweis<br>Der Zugang muss über den kompletten<br>Prüfungszeitraum (+ Puffer) möglich sein, um eine<br>Fortführung nach Abbruch zu ermöglichen.<br>Tipp<br>Geben Sie einen Puffer von 15 Minuten vorher und<br>30 Minuten nachher zu.<br>(Im Bild: Prüfungsbeginn: 10:00Uhr, Prüfungsende: 11:30<br>Uhr)                                                                                                    |
|------|----------------------------------------------------------------------------------------------------|
|      | Durch die datumsabhängige Zugangsbeschränkung wird<br>sichergestellt, dass die Teilnehmenden die Prüfung nicht weit im<br>Voraus "starten" können. Damit werden eventuelle Systemfehler<br>vermieden.<br>Bitte beachten Sie, dass die Teilnehmenden mit aktivierter<br>Prüfungssteuerung (siehe folgende Schritte) keinen Zugriff auf die<br>Prüfung bekommen ohne Ihre Bestätigung. Dennoch können<br>Teilnehmende ohne die Zugangsbeschränkung bereits in die<br>Warteposition gehen – dies kann Fehler verursachen, wenn<br>Studierende in mehreren Klausuren und über Tage hinweg diesen<br>Status haben |
| 4. 🗆 | Weisen Sie dem Kursbaustein einen Test zu. (Tab Test-<br>Konfiguration)<br>☑ Test Prüfung<br>☐ Kopieren X Verschieben ☐ Löschen<br>☐ Itiel und Beschreibung Sichtbarkeit Zugang Test-Konfiguration Bewertung Mehrsprachigkeit<br>Test<br>Aktuelle Auswahl: Keine Datei ausgewählt<br>☐ Test zuordnen<br>4.1                                                                                                    |
|      | Hinweis<br>Sie können bei laufender/nach erfolgter Prüfung diese<br>Aufgaben nicht mehr austauschen. Sie können aber noch<br>Schreibfehler im Nachhinein korrigieren.                                                                                                    |
| 5.   | (Empfehlung) Lassen Sie die Punkte der Durchführung des Tests auf den Standardwerten, Klicken Sie auf Speichern.                                                                                                    |

| Durchführung des Tests              |                                                                                                    |
|-------------------------------------|----------------------------------------------------------------------------------------------------|
| Navigationsbaum                     | anzeigen                                                                                                    |
| Aufgabentitel                       | ✓ anzeigen                                                                                                    |
|                                     | Blenden Sie die Original-Aufgabentitel aus, um eine durchgehende Aufgaben-Nummerierung unabhängig von                                                                                                  |
|                                     | der Auswahl und Anordnung der Aufgaben im Test zu erreichen.                                                                                                    |
| Anzahl Lösungsversuche              | Imitieren                                                                                                    |
| Nach Aufgaben-Abgabe                | Aufgaben-Feedback anzeigen Sind für die einzelne Aufgabe Feedbacktexte hinterlegt, werden diese direkt nach der Abgabe der Aufgabe angez                                                               |
|                                     | Aufgaben-Auswertung anzeigen                                                                                                    |
|                                     | <ul> <li>Maximal mögliche Punkte anzeigen</li> <li>Maximale und erreichte Punkte anzeigen</li> <li>Punkte und Richtig/Falsch anzeigen</li> <li>Punkte, Richtig/Falsch und Lösungen anzeigen</li> </ul> |
| Nach Test-Abgabe                    | Test-Feedback anzeigen                                                                                                    |
| -                                   | Sind für den gesamten Test Feedbacktexte hinterlegt, werden diese nach Testabschluss angezeigt.                                                                                                    |
|                                     | Test-Auswertung anzeigen: Erreichte Punkte und Bestanden                                                                                                    |
| Unterbrechen                        | erlauben                                                                                                    |
|                                     | Die Lernenden können den Test pausieren und zu einem beliebigen Zeitpunkt fortsetzen. Die Ergebnisse werden                                                                                            |
|                                     | zwischengespeichert.                                                                                                    |
| Nach Abschluss des Tests            |                                                                                                    |
| Zu anderem Kursbaustein<br>springen |                                                                                                    |
| [                                   | Speichern 5.1                                                                                                    |

Sie können die Anzahl der Lösungsversuche bei Bedarf limitieren:

| Anzahl Lösungsversuche | limitieren                      |
|------------------------|---------------------------------|
|                        | 1                               |
|                        | Maximale Anzahl Lösungsversuche |

Teilnehmende können dadurch nur einen Testversuch starten. Bitte beachten sie, dass ein **Unterbrechen der Klausur** (z.B. durch Schließen des Browsers, Abbruch der Internetverbindung) nicht zu einem weiteren Lösungsversuch führt. Der letzte Lösungsversuch wird weitergeführt. Erst wenn

- der Teilnehmende die Klausur beendet (Test Beenden klickt),
- die Zeit ausläuft oder

- der Betreuende die Klausur für den Teilnehmenden beendet wird der Lösungsversuch abgeschlossen.

Die Limitierung der Lösungsversuche hat den **Vorteil**, dass Studierende nach Abschluss der Klausur keinen weiteren Versuch starten können. So wird es für die Studierenden eventuell nachvollziehbarer.

|    | Speichern                                                                                                    |                               |
|----|----------------------------------------------------------------------------------------------------|-------------------------------|
|    | Prüfungsmodus ektivieren 6.1                                                                                                    | 0                             |
|    | Prüfungssteuerung extivieren 6.2                                                                                                    |                               |
|    | Prüfungsbrowser 🗌 verwenden                                                                                                    |                               |
|    | Zugriff 🗌 beschränken                                                                                                    |                               |
|    | Abgabe der Prüfung 🗌 Prüfung muss vor der Abgabe bestätigt werden                                                                           |                               |
|    | Prüfungseinsicht 🗌 auf Test-Startseite anzeigen                                                                                             |                               |
| 7. | Deaktivieren Sie die die Allgemeine Bewertungsinformation<br>die Detaillierte Testeinsicht (7.2). Klicken Sie auf Speichern<br>⊠Klausur XYZ | (7.1) und<br>(7.3).<br>öschen |

| Titel und Beschreibung                                           | Sichtbarkeit                                                    | Zugang                                                                      | Test-Konfiguration                                                                                             | Bewertung                                                           | Mehrsprachigkeit                                                                               |          |
|------------------------------------------------------------------|-----------------------------------------------------------------|-----------------------------------------------------------------------------|----------------------------------------------------------------------------------------------------|---------------------------------------------------------------------|------------------------------------------------------------------------------------------------|----------|
| Konfiguration der Bew                                            | ertung                                                          |                                                                             |                                                                                                    |                                                                     |                                                                                                |          |
| Punkte für bestanden                                             | 75,0                                                            |                                                                             |                                                                                                    |                                                                     |                                                                                                | 0        |
| Testergebnis                                                     | A In diesem T<br>zu Unstimmigk<br>I letzter Vers<br>bester Vers | est ist bereits e<br>eiten in der On<br>such wird gew<br>such wird gew      | in Bestanden-Level defini<br>yx-Test-Auswertung und d<br>rertet<br>rertet                                      | ert. Wenn Sie hier<br>er Auswertung in d                            | einen Wert eintragen kann<br>der Lernplattform führen.                                         | dies     |
| Allgemeine<br>Bewertungsinformation                              | auf Test-                                                       | Startseite anz                                                              | eigen <b>7.1</b>                                                                                               |                                                                     |                                                                                                |          |
| Detaillierte Testeinsicht                                        | auf Test-                                                       | Startseite anz                                                              | eigen 7.2                                                                                                    |                                                                     |                                                                                                |          |
| Zertifikate verwenden<br>Vorlage für Zertifikate                 | Um individuelle 2<br>erstellen. Nenne<br>referenzierten Bi      | vorlage OPA<br>Zertifikatsvorlager<br>n Sie ihn "œrtific<br>Ider und CSS-Da | L (englisch) v<br>n zu verwenden, müssen Sie<br>ate_templates" und kopieren<br>telen in diesen Ordner. Sie fir | zunächst im Kursabl<br>Sie alle html-Vorlage<br>Iden den Kursablage | ageordner einen neuen Ordne<br>n sowie alle in den Vorlagen<br>sordner als weiteren Tab in den | <b>⑦</b> |
| Zertifikate nur für<br>Betreuer anzeigen<br>(Bewertungswerkzeug) |                                                                 | ooer konnen inn t                                                           | uer ven kurseditor auffühen                                                                                    |                                                                     |                                                                                                |          |
|                                                                  | Speicher                                                        | n Abbre                                                                     | echen                                                                                                    | -                                                                   |                                                                                                |          |
| Bitte publizier                                                  | en Sie II                                                       | hren K                                                                      | urs bzw. di                                                                                                    | e Einste                                                            | ellungen.                                                                                      |          |

|      | C Kopieren<br>Bewertung                                                    | Verschieben<br>Mehrsprachigkeit                                                                                                    | 💼 Löschen                                            | <ul> <li>Editorw</li> <li>Ablage</li> <li>Kursvo</li> <li>Publizi</li> <li>Editor s</li> </ul> | rerkzeuge<br>ordner<br>rschau<br>eren<br>schließen |  |
|------|----------------------------------------------------------------------------|----------------------------------------------------------------------------------------------------|------------------------------------------------------|------------------------------------------------------------------------------------------------|----------------------------------------------------|--|
| 9. 🗆 | Deaktivieren o<br>Klicken Sie zu<br>Klicken Sie da<br>HTW OPAL Exam        | des Leistungsna<br>Inächst auf die Z<br>Inach auf Einste                                                                                                    | chweises:<br>Zahnräder v<br>ellungen (9.2<br>2 🖉 😰 😰 | rom Kurs (<br>2).                                                                              | 9.1).<br>9.1<br>                                   |  |
|      | HTW OPAL Exam     Einschreibung                                            | <ul> <li>Leistungsnachweis</li> </ul>                                                                                                    |                                                      |                                                                                                |                                                    |  |
|      | Klausur XYZ                                                                | <b>_</b> +                                                                                                    | HTW Dresden                                          |                                                                                                |                                                    |  |
|      | Teistungsnachweis                                                          | stungsnachweis Letzte Aktualisierung der Bewertung: 27.01.21, 14:16 Uhr                                                                                                    |                                                      |                                                                                                |                                                    |  |
|      | 4 💃 Gruppen                                                                | <ul> <li>Bewertung der Kursbaustein</li> </ul>                                                                                                    | ie                                                   |                                                                                                |                                                    |  |
|      | Mitglieder                                                                 |                                                                                                    |                                                      |                                                                                                | \$-                                                |  |
|      | <ul> <li>Prüfungsgruppe 1</li> <li>Prüfungsgruppe 2</li> </ul>             | Kursbaustein                                                                                                    | Versuche                                             | Punkte                                                                                         | Bestanden                                          |  |
|      | Prüfungsgruppe 3                                                           | HTW OPAL Exam                                                                                                    |                                                      |                                                                                                |                                                    |  |
|      |                                                                            | Klausur XYZ                                                                                                    | 1                                                    | 0,0 / 150,0                                                                                    | × nicht bestanden                                  |  |
|      | P.2<br>P.2<br>♥ Eins<br>♥ Tite<br>& Vers<br>Uhr<br>℃ Kop<br>℃ Exp<br>Ω Bee | A     A     A | earbeiten                                            | •<br>•                                                                                         |                                                    |  |

| DARSTELLUNG DI  | ES KURSES                                  |   |  |  |  |
|-----------------|--------------------------------------------|---|--|--|--|
| Standardsprache |                                            |   |  |  |  |
| Bitte wählen    |                                            |   |  |  |  |
| Kurs-Layout     |                                            |   |  |  |  |
|                 |                                            |   |  |  |  |
|                 |                                            |   |  |  |  |
| Standard        | Schlicht                                   |   |  |  |  |
| Stanuaru        |                                            |   |  |  |  |
|                 | Schildrich                                 |   |  |  |  |
|                 | Schildric                                  |   |  |  |  |
| KURS-WERKZEUG   | GE                                         |   |  |  |  |
| KURS-WERKZEUG   | BE<br>BE                                   | 3 |  |  |  |
| KURS-WERKZEUC   | eis aktivieren <b>9.</b>                   | 3 |  |  |  |
| KURS-WERKZEUC   | eis aktivieren <b>9.</b>                   | 3 |  |  |  |
| KURS-WERKZEUC   | eis aktivieren <b>9.</b>                   | 3 |  |  |  |
| KURS-WERKZEUC   | eis aktivieren 9.                          | 3 |  |  |  |
| KURS-WERKZEUC   | eis aktivieren 9.<br>Ivieren               | 3 |  |  |  |
| KURS-WERKZEUC   | eis aktivieren 9.                          | 3 |  |  |  |
| KURS-WERKZEUC   | eis aktivieren<br>ivieren<br>iner zuordnen | 3 |  |  |  |

Mit diesen Einstellungen, die Sie vorgenommen haben, haben Sie als prüfende bzw. betreuende Person nun die volle Kontrolle darüber, Ihre Prüfung zu starten. Teilnehmende können ohne Ihre Bestätigung die Prüfung nicht anfangen oder weiterführen.

# 5 Checkliste zur Klausurvorbereitung

## Hinweis Störungsprotokoll

Das Störungsprotokoll finden Sie auf der Startseite der **Prüfungsplattform HTWexam**. Sie erreichen die Plattform über folgende URL:

# https://exam.htw-dresden.de/

### **Hinweis Zusatzzeit**

Legen Sie die maximale Zusatzzeit für Teilnehmende bei technischen Problemen vorab fest (z.B. max. 10 Minuten).

| Schritt | Aufgabe                                                                                                    |
|---------|----------------------------------------------------------------------------------------------------|
| 1.      | Bereiten Sie den Kurs in HTWexam entsprechend der o.g. Anleitung<br>vor. Dies beinhaltet vor allem die Erstellung und Konfiguration des<br>Tests, des Kurses und der Lerngruppe(n).                                                                                                    |
| 2.      | Informieren Sie die zusätzlichen betreuenden Personen über den<br>Termin und teilen Sie, sofern noch nicht geschehen, den Link zum<br>Kurs mit. Fügen Sie ggf. die Betreuenden als Gruppenbetreuer hinzu.                                                                                                    |
| 3.      | Halten sie ein Störungsprotokoll bereit. Ein Beispiel des Protokolls<br>zum Ausfüllen finden Sie auf der <u>Startseite von HTWexam</u> .<br>Jede betreuende Person sollte ihr eigenes Störungsprotokoll haben<br>und während der Klausur ausfüllen (sofern erforderlich).                                                                                                    |
| 4.      | Öffnen Sie z.B. einen BBB-Raum für die Kommunikation mit den<br>Teilnehmenden.<br>(Optional) Erstellen sie einen zweiten BBB-Raum (oder<br>Breakoutraum im Teilnehmenden-BBB) für Absprachen mit den<br>anderen betreuenden Personen.                                                                                                    |
| 5.      | Organisieren Sie eine <b>Notfallmeldekette</b> für Teilnehmende, falls ein<br>Notfall auftritt und die Prüfung unterbrochen wird.<br>Wir empfehlen die (Hochschul-) <b>Telefonnummer</b> sowie die E-Mails<br>der Prüfungsbetreuenden bereit zu stellen.<br>Stellen Sie sicher, dass Ihr Telefon in der Hochschule auf<br><b>Rufweiterleitung</b> umgeschaltet ist, falls Sie sich im <b>Home-Office</b><br>befinden.<br>Alternativ ist den Teilnehmenden die Telefonnummer der<br>Dekanatssekretärin mitzuteilen, sodass Teilnehmende sich dort<br>melden können. Dort wird der Zeitpunkt des Anrufes, der Name des<br>Anrufenden und die Störungsursache notiert. |
| 6.      | Tragen Sie den Link zur Prüfung (die URL können Sie bei<br>ausgewählter Kurswurzel (der oberste Kursbaustein im Menü) aus<br>der Browserleiste herauskopieren) <b>bis spätestens 3 Wochen vor</b><br>dem Prüfungstermin in den Prüfungsplan ein.                                                                                                    |

Kommunizieren Sie an geeigneter Stelle:

- Kommunikationsraum / BBB-Raum-Link (für Studierende) und
- die Notfallmeldekette für Teilnehmende

Das kann der zugehörige OPAL-Kurs, der Prüfungskurs und/oder Ihre Webseite sein.

# 6 Durchführen der Prüfung

|     |          | Hinweis Prüfungsstatus                                                                                                    |
|-----|----------|----------------------------------------------------------------------------------------------------|
| 1.  |          | Der Teilnehmende ist der Prüfung noch nicht beigetreten.                                                                                                    |
| 2.  |          | Der Teilnehmende wartet darauf mit der Prüfung beginnen zu können.                                                                                                    |
| 3.  |          | Der Teilnehmende bearbeitet derzeit die Prüfung.                                                                                                    |
| 4.  |          | Der Teilnehmende hat die Bearbeitung der Prüfung beendet.                                                                                                    |
| 5.  |          | Der Teilnehmende wartet darauf die Prüfung fortzusetzen.                                                                                                    |
| 6.  |          | Dem Teilnehmenden wurde das Fortsetzen der Prüfung erlaubt.                                                                                                    |
| 7.  | <u>%</u> | Der Teilnehmende hat sich seit mehr als einer Minute nicht mehr<br>gemeldet. Das bedeutet die Verbindung des Klienten zum Server ist<br>gestört. Dies kann u.a. durch Schließen des Testfensters, des<br>Browsers, einen PC-Absturz oder eine unterbrochene<br>Internetverbindung entstehen. |
| Aus | szug voi | n: https://www.bps-system.de/help/display/LMS/Pruefungssteuerung                                                                                                    |

| Schritt | Aufgabe                                                                                                    |
|---------|----------------------------------------------------------------------------------------------------|
| 1.      | Treffen Sie sich (z.B.) im BBB-Raum <b>ein paar Minuten vor</b><br><b>Klausurbeginn</b> mit ihren Teilnehmenden.<br>Wir empfehlen, dass Sie <b>dort in den Einstellungen die</b><br><b>Chatfunktion einschränken</b> (Zahnrad über der Liste der<br>Teilnehmenden im BBB-Raum). |
|         | (Optional) Treffen Sie sich in einem weiteren BBB-Raum für interne<br>Absprachen und Nachfragen. Dies ist nur für die<br>Prüfenden/Betreuenden gedacht.                                                                                                    |
| 2.      | Vor Beginn der Prüfung führen Sie Ihre übliche <b>Prüfungsbelehrung</b> durch.                                                                                                    |
|         | Teilen Sie <b>wenige Minuten vor Klausurbeginn</b> den Teilnehmenden<br>mit, dass diese auf den Button "Test starten" drücken können.<br><b>Weisen Sie darauf</b> hin, dass die Klausur noch nicht beginnt, sondern<br>dass die Teilnehmenden in einen Wartebildschirm kommen.  |

|    |     | ▼ Klausur XYZ 🔒                                                                                                    |
|----|-----|----------------------------------------------------------------------------------------------------|
|    |     | a Sie dürfen den Test starten.                                                                                                    |
|    |     | Informationen zum Zugang  Dieser Inhalt ist freigegeben von 02.02.2021 09:45 Uhr bis 02.02.2021 12:00 Uhr. Bei Fragen kontaktieren Sie den/die Verantwortlichen des Kurses:                                                                                                    |
|    |     | Lösungsversuche:         @73           Test mit Bewertung:         Alle Informationen zum Lösungsversuch können durch den Betreuer des Kurses eingesehen werden.                                                                                                    |
|    |     | Prüfungssteuerung                                                                                                    |
|    |     | Aufgabenformate - Test zum Thema "Sachsen"                                                                                                    |
|    |     | Warten auf Testfreigabe<br>Bevor der Test gestartet werden kann, ist die Freigabe durch die Prüfungsaufsicht erforderlich. Der Test wird nach Freigabe automatisch gestartet. Sollte dies nicht<br>funktionieren, so kehren Sie in Ihr Lernmanagementsystem zurück und versuchen Sie es erneut.                                                                                                    |
| 3. |     | Überprüfen Sie in der Prüfungssteuerung den Prüfungsstatus der Teilnehmenden.                                                                                                    |
|    |     | Alle aktiv Teilnehmenden sollten den Prüfungsstatus 🖵 aufweisen.<br>Falls Teilnehmende aus Versehen aus dem Wartebildschirm                                                                                                    |
|    |     | rausgegangen sind, sieht der Prüfungsstatus so aus:<br>Beide möglichen Ausgangszustände sind zulässig und<br>unterscheiden sich nicht für die Ausgangssituation.<br>Fragen Sie bei Teilnehmenden explizit nach, wenn diese z.B. im                                                                                                    |
|    |     | BBB-Raum anwesend sind, aber noch den Prüfungsstatus 💻 aufweisen.                                                                                                    |
| 4. |     | Warten Sie, bzw. stellen Sie sicher, dass alle aktiven Teilnehmenden den richtigen Prüfungsstatus aufweisen.                                                                                                    |
| 5. |     | Die <b>prüfende Person</b> (bzw. <u>eine einzelne</u> Prüfungsaufsicht) muss<br>sich nun alle Teilnehmenden anzeigen lassen. Stellen Sie sicher,<br>dass Sie sich alle Einträge anzeigen lassen. Dazu können Sie auf<br>"alle anzeigen" am Ende der Tabelle klicken.                                                                                                    |
|    |     | 115 Einträge « 1 2 3 4 » alle anzeigen                                                                                                    |
| 6. |     | Stellen Sie sicher dass der "Status zuletzt aktualisiert" aktuell ist<br>(<1min). Notfalls klicken Sie auf den Aktualisieren-Button (6.0).<br>Als nächstes müssen alle Teilnehmenden ausgewählt werden. Dies<br>geht am einfachsten mit der obersten Checkbox im Tabellenkopf<br>(6.1).<br>Anschließend kann die Prüfung beginnen.<br>Klicken Sie auf den Button Starten (6.2).<br><b>Prüfungssteuerung</b> |
|    | 6 0 | 6.2                                                                                                    |
|    | 0.0 | Starten Q Zeitzugabe E Beenden                                                                                                    |
|    | 6.' | ✓       Vorname        Nachname        Prüfungsstatus        Restdauer                                                                                                    |

**Eventuell fragt Sie das System, ob Sie den Teilnehmenden extra Zeit dazu geben wollen**. Stellen Sie 0 Minuten ein (6.3), falls Sie dazu gefragt werden. Bestätigen Sie den Dialog mit OK (6.4).

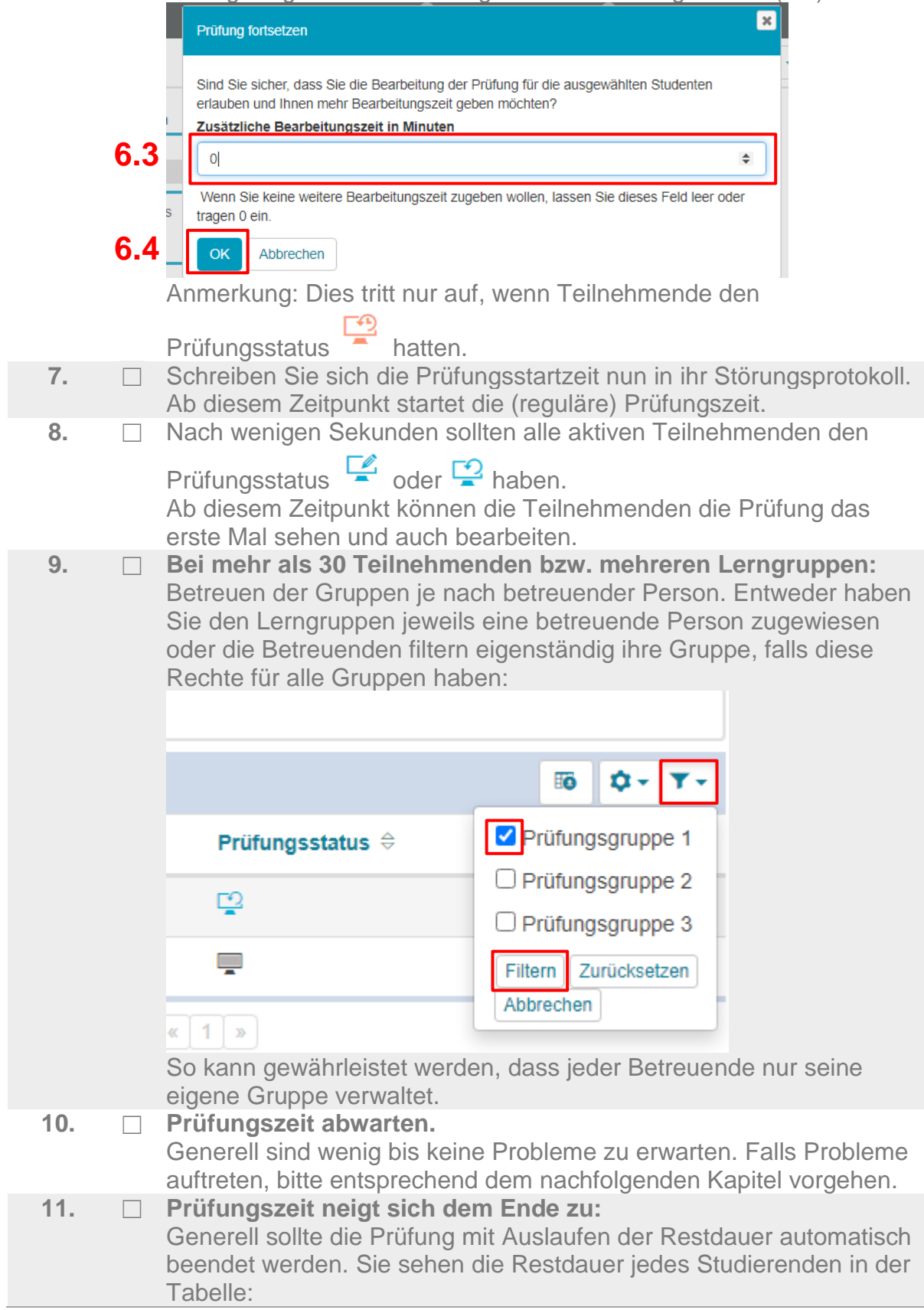

|                                                                                                    | <b>≣ö</b> • ▼ •                                                                                                    |
|----------------------------------------------------------------------------------------------------|----------------------------------------------------------------------------------------------------|
| Prüfungsstatus ⇔                                                                                                    | Restdauer ⇔                                                                                                    |
| Ē.                                                                                                    | 19m 31s                                                                                                    |
| Wir empfehlen für alle T<br>naben, die Prüfung nac<br>wenigen Minuten) zu be<br>Für genaueres Vorgehe<br>(7) "Vorgehensweise wa<br>nachschauen.                                                                                                    | Feilnehmenden, die keinen N<br>h Ablauf der Prüfungszeit (zz<br>eenden.<br>en im Störungsfall bitte im folg<br>ährend einer Störung in der F                                                                                                    |
| <ul> <li>ispiele:</li> <li>Teilnehmende st<br/>endet automatise<br/>wenn die Teilneh<br/>abgegeben habe<br/>(Keine Aktion eff</li> <li>Teilnehmende st<br/>Internetproblem<br/>bekommen einer<br/>Prüfung sollte er<br/>Dies kann durch<br/>Beenden der Tei<br/>Beenden des Be<br/>(Ein manuelles E<br/>angegebene Prüf</li> </ul> | tarten die Prüfung um 10:00 k<br>ch 11:30 Uhr mit dem Auslau<br>menden die Klausur vorher s<br>en.<br>forderlich)<br>tarten die Prüfung um 10:00,<br>für (z. B.) sieben Minuten. Te<br>n Nachteilsausgleich von siek<br>htsprechend ca. 11:37 Uhr be<br>Auslaufen der Restzeit, selbs<br>ilnehmenden oder durch das<br>etreuenden zu dem Zeitpunkt<br>Beenden ist erforderlich, sofer<br>ifungsende stark von 11:37 U |
| )er Prüfungsstatus soll<br>/enn diese die Prüfung<br>/chtung: Manchmal kai<br>orrekt angezeigt wird.                                                                                                    | te bei den Teilnehmenden so<br>gerfolgreich abgegeben habe<br>nn es 1-2 Minuten dauern, bis                                                                                                    |

# 7 Vorgehensweise während einer Störung in der Prüfung

Folgender Fall wird angenommen: Der Browser von einem Teilnehmenden stürzt ab.

|    | Hinweise                                                                                                    |
|----|----------------------------------------------------------------------------------------------------|
| 1. | Geben sie niemals eine Prüfung erneut frei, wenn der<br>Teilnehmende Sie nicht informiert hat und ihnen das<br>Problem dargelegt hat!                                                                                                 |
| 2. | Der Teilnehmende muss Sie unverzüglich darüber informieren, dass ein Problem aufgetreten ist.                                                                                                    |
| 3. | Die Prüfungszeit kann durch die prüfende bzw.<br>betreuende Person verlängert werden. Die Länge der<br>gewährten Verlängerung liegt im <i>Ermessen der prüfenden</i><br><i>Person</i> . Die maximale Zeitzugabe sollte vor Beginn der |

| Schritt | Aufgabe                                                                                                    |
|---------|----------------------------------------------------------------------------------------------------|
| 1.      | Der/die Teilnehmende kontaktiert Sie und sagt Ihnen, dass die<br>Prüfung unterbrochen wurde und erklärt Ihnen, was passiert ist.                                                                                                    |
| 2.      | <ul> <li>Sie oder eine betreuende Person schreiben den</li> <li>Namen,</li> <li>die S-Nr.,</li> <li>die Art des aufgetretenen technischen Problems und</li> <li>den Beginn der technischen Störung</li> <li>in das Störungsprotokoll.</li> </ul>                                                                                                    |
| 3.      | Lassen Sie sich, wenn möglich, Screenshots/Bilder von dem Problem<br>bzw. der Fehlermeldung zuschicken (z.B. mit dem Handy ein Bild<br>machen und via E-Mail schicken). Die Dateinamen sind<br>entsprechend im Störungsprotokoll zu dokumentieren.                                                                                                    |
| 4.      | Sobald die technische Störung beseitigt wurde, kann der<br>Teilnehmende auf "Test fortsetzen" klicken.                                                                                                    |
| 5.      | Wenn der Teilnehmende auf Test fortsetzen geklickt hat, sollten Sie<br>in der Tabelle den Teilnehmenden finden. Notfalls können Sie dazu<br>mit einem Klick auf Prüfungsstatus im Tabellenkopf die Liste<br>sortieren.<br>Sie sollten den Prüfungsstatus<br>Sie sollten den Prüfungsstatus<br>Status zuletzt aktualisiert 14:19:48 Uhr, vor @ 0m 88<br>COStarten © Zetzugabe @ Beenden<br>Vorname \u00e9 Nachname \u00e9 Prüfungsstatus \u00e9 Restdauer \u00e9 |
|         | □ 2/m 28s                                                                                                    |

| 6   |     | Borochnon Sig, wie viel Zeit seit Boginn des technischen Problems                                                                                                    |
|-----|-----|----------------------------------------------------------------------------------------------------|
| 0.  |     | (also seit 1.) vergangen ist.                                                                                                    |
| 7.  |     | Aktivieren Sie die Prüfung des Teilnehmenden, indem Sie Ihn                                                                                                    |
|     |     | markieren und auf Starten drücken.                                                                                                    |
|     |     | Prüfungssteuerung                                                                                                    |
|     |     | Status zulez t acualisier: 14:20:19 Uhr, vor 0h 0m 95                                                                                                    |
|     |     | Image: Starten     Image: Starten     Image: Starte                                                                                                    |
|     |     | O     Vorname ⇔     Nachname ⇔     Prüfungsstatus ⊕     Restdauer ⊕                                                                                                    |
|     | 7.1 | ☑ 26m 59s                                                                                                    |
| 8.  |     | Das Fenster "Prüfung fortsetzen" wird angezeigt.                                                                                                    |
|     |     | Die Lange der gewahrten Verlangerung liegt im Ermessen des                                                                                                    |
|     |     | Klicken Sie anschließend auf OK                                                                                                    |
|     |     |                                                                                                    |
|     |     | Prüfung fortsetzen                                                                                                    |
|     |     |                                                                                                    |
|     |     | Sind Sie sicher, dass Sie die Bearbeitung der Prüfung für die ausgewählten Studenten<br>erlauben und Ihnen mehr Bearbeitungszeit geben möchten?                                                                                                    |
|     |     | K Zusätzliche Bearbeitungszeit in Minuten                                                                                                    |
|     | 8.1 | 7 7 +                                                                                                    |
|     |     | Wenn Sie keine weitere Bearbeitungszeit zugeben wollen, lassen Sie dieses Feld leer oder                                                                                                    |
|     |     | tragen 0 ein.                                                                                                    |
|     | 8.2 | rdi OK Abbrechen Y.                                                                                                    |
| •   | _   | rütungsaatum: 27.01.21, 13.58                                                                                                    |
| 9.  |     | Dokumentieren Sie das Ende der Storung und der damit gewahrte<br>Nachteilsausgleich bzw. die Zeitzugabe im Störungsprotokoll                                                                                                    |
| 10. |     | Der Teilnehmende sollte nun mit dem Prüfungsstatus $\square$ und einer                                                                                                    |
|     |     | eventuellen Zusatzzeit angezeigt werden.                                                                                                    |
|     |     | Prüfungssteuerung                                                                                                    |
|     |     | Status zuletzt aktualisiert: 14:21:40 Uhr, vor Oh om 1s                                                                                                    |
|     |     | Contraction     Contraction     Con                                                                                                    |
|     |     | Image: Normal and a state of the state of the state |
|     | _   | □ 32m 38s                                                                                                    |
| 11. |     | Teilen Sie den anderen betreuenden Personen bzw. der prüfenden                                                                                                    |
|     |     | Person mit, dass dieser Tellnenmende einen Nachtellsausgleich                                                                                                    |
|     |     | einen Nachteilsausgleich in der Bewertung bekommen wird                                                                                                    |
| 12. |     | Wiederholen Sie entsprechende Schritte bei weiteren Problemen von                                                                                                    |
|     |     | Teilnehmenden.                                                                                                    |

# Hinweis

Falls viele Fehler gleichzeitig auftreten sollten, benutzen Sie einen Chat und protokollieren den Beginn der Störung für die jeweiligen Teilnehmenden bevor Sie weitere Schritte unternehmen.

# 7.1 Ausfall HTWexam/ONYX

# Während der Prüfungsdurchführung treten Fehlermeldungen/Störungen an HTWexam auf.

Fehlermeldungen beim Studierenden sollten abfotografiert (bzw. Screenshot erstellt) werden und an die prüfende bzw. betreuende Person (per Mail) eingesendet werden. Diese werden im Störungsprotokoll vermerkt.

Ist HTWexam für das Prüfungssystem (ONYX) nicht erreichbar, erfolgt ein entsprechender Hinweis für die Teilnehmenden bei Prüfungsabgabe. Die Ergebnisübertragung kann zu einem späteren Zeitpunkt wiederholt werden.

Bei einer anhaltenden Störung können die Ergebnisse von den Teilnehmenden heruntergeladen werden und manuell an die prüfende bzw. betreuende Person geschickt werden. In diesem Fall muss die Prüfung manuell bewertet werden. Die ermittelten Ergebnisse können in die Bewertungsansicht für die schriftliche Online-Prüfung eingetragen werden. Damit können die Ergebnisdaten elektronisch weiterverarbeitet werden.

# Datenübertragung zum LMS Der Test ist jetzt abgeschlossen. Ihre Testergebnisse konnten NICHT gespeichert werden! Sie können das Fenster nun schließen und Ihre Arbeit in der Lernumgebung fortsetzen. Benutzen Sie zum Schließen bitte das Kreuz in der rechten oberen Ecke dieses Fensters und bestätigen Sie die Hinweismeldung mit "OK". Übertragung der Resultate erneut versuchen Testergebnisse herunter laden

# 8 Archivierung von Online-Prüfungen mit ONYX

8.1 Der persönliche Ordner in HTWexam

# Archivierung zur Wahrung der Aufbewahrungspflicht

Nach der Durchführung der Prüfung und der Bewertung **sind alle Prüfer:innen für die korrekte Archivierung der Prüfungsergebnisse verantwortlich**. Zur Erfüllung der offiziellen Aufbewahrungspflicht für Prüfungsergebnisse soll die Funktion Datenarchivierung genutzt werden.

Ihren persönlichen Ordner finden Sie, indem sie oben rechts auf Ihren Account klicken und "Persönlicher Ordner" auswählen.

| ۹ 🔺 | ▼                                                                            |
|-----|------------------------------------------------------------------------------|
|     | Einstellungen<br>Neuigkeiten<br>Persönlicher Kalender<br>Persönlicher Ordner |
|     | \$×                                                                          |

Wenn Sie gerade einen Kurs editieren (sich im Kurseditor befinden), müssen Sie diesen schließen oder oben auf "Mein Profil" klicken.

| Mein Profil   Log out |
|-----------------------|
|                       |
| Schließen             |

| Schritt |  | Aufgabe                                                                                                    |
|---------|--|----------------------------------------------------------------------------------------------------|
| 1.      |  | Klicken Sie in Ihrem Kurs auf Datenarchivierung.                                                                                     |
|         |  |                                                                                                    |
|         |  | Statistik                                                                                                    |
|         |  | HTW Dresden   W Datenarchivierung 1.2                                                                                                |
|         |  | HTW OPAL Rechtemanagement                                                                                                    |
|         |  | Verantwortliche/r:                                                                                                    |
| 2       |  | Klicken Sie in der Datenarchivierung erst auf. Tests und                                                                             |
| ۷.      |  | Fragebögen", dann auf "Archivierung starten".                                                                                        |
|         |  |                                                                                                    |
|         |  | Detenerabiyi                                                                                                    |
|         |  |                                                                                                    |
|         |  | Test und Fragebogen 2.1 Mit diesem Werkzeug könne                                                                                    |
|         |  | Kursresultate Wählen Sie links im Menü e                                                                                             |
|         |  | Aufgaben/Lösungen                                                                                                    |
|         |  | Logfiles                                                                                                    |
| 3.      |  | Klicken Sie auf "Archivierung starten"                                                                                               |
|         |  | Test und Fragebogen                                                                                                    |
|         |  | Wählen Sie im folgenden Dialog den Test oder Ers                                                                                     |
|         |  |                                                                                                    |
|         |  |                                                                                                    |
| 4.      |  | Wählen Sie den entsprechenden Baustein aus, den Sie archivieren                                                                      |
|         |  | möchten.                                                                                                    |
|         |  | Auswani Test/Fragebogen                                                                                                    |
|         |  | Schritt 1/2: Wählen Sie einen Test/Fragebogen aus.                                                                                   |
|         |  |                                                                                                    |
|         |  | Kursbaustein Wahlen                                                                                                    |
|         |  |                                                                                                    |
|         |  | Klausur     Auswählen                                                                                                    |
| _       |  |                                                                                                    |
| 5.      |  | Es wird eine Zip-Datei erstellt (und eine Excel Datei), die Ihnen<br>anschließend zum Download angeboten wird. Alternativ finden Sie |
|         |  | diese in Ihrem Persönlichem Ordner in HTWexam.                                                                                       |
|         |  |                                                                                                    |

# 8.2 Vorgehensweise der Archivierung von Ergebnissen aus ONYX Test

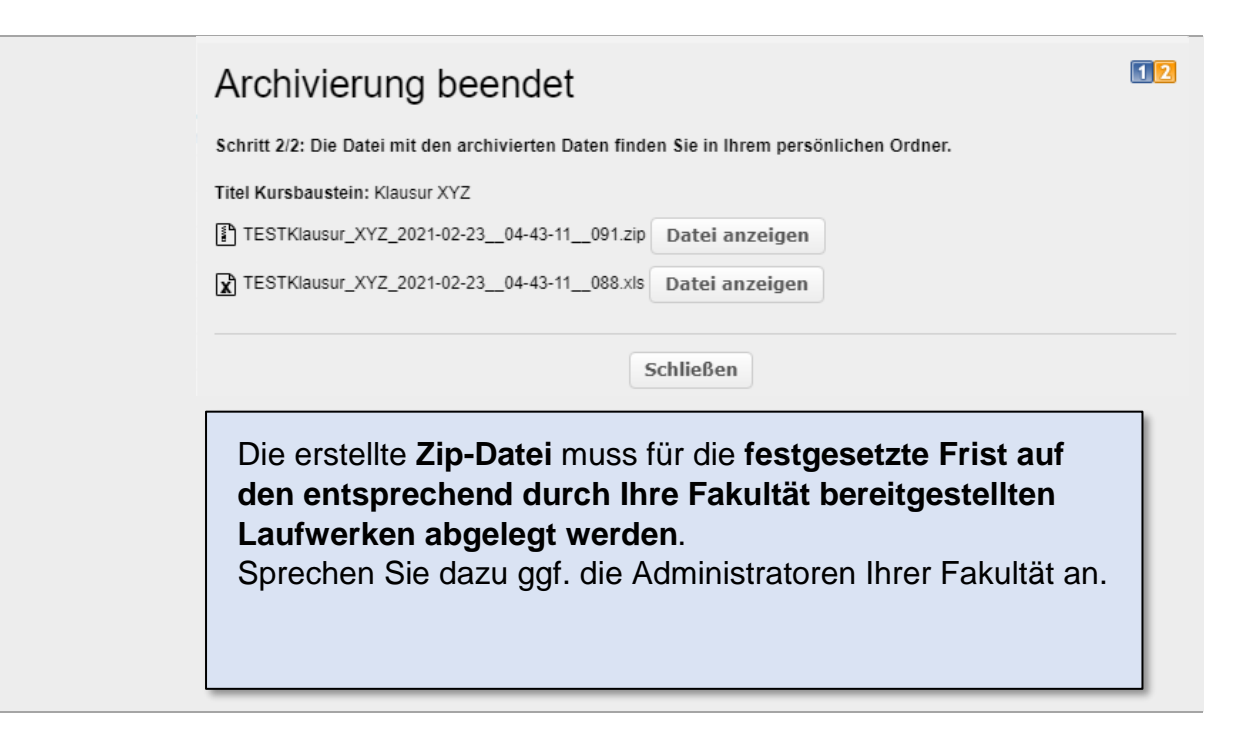

# 8.3 Prüfungskurs sauber beenden

Damit HTWexam funktionsfähig bleibt, **müssen alle prüfenden Personen** ihre Kurse nach der Speicherung aller Daten (Prüfungsergebnisse) bereinigen.

Grundsätzlich gilt, dass wir Ihnen eine erneute Verwendung eines Kurses im nächsten Semester nicht empfehlen. Dies kann bei Personen, die den Kurs nachbzw. wiederholen zu Problemen bei Teilnahme und Bewertung führen. Beenden Sie daher Ihre Kurse in HTWexam, nachdem alle Ergebnisse (offizielle Prüfungsergebnisse, Teilnehmerlisten usw.) gesichert wurden.

| Schri<br>tt | Aufgabe                                                                              |
|-------------|--------------------------------------------------------------------------------------|
| 1.          | Öffnen Sie in Ihrem Kurs die Einstellungen (1.1)<br>Klicken sie auf "Beenden" (1.2). |

|       | e Q Christopher Robin Praas V 🗇 🕞                                                                                                 |
|-------|----------------------------------------------------------------------------------------------------|
|       |                                                                                                    |
|       | Q 🕁 🗣 🖉 🖉 🗸                                                                                                    |
|       | Einstellungen                                                                                                    |
|       | Titel und Beschreibung bearbeiten                                                                                                 |
|       | Katalogeinträge verwalten                                                                                                    |
|       | C Kopieren                                                                                                    |
|       | ▲ Exportieren                                                                                                    |
|       | CR Beenden 1.2                                                                                                    |
|       | 💼 Löschen                                                                                                    |
| Ζ. [] | den Lern- und Rechtegruppen des Kurses austragen." (2.1).<br>Klicken Sie anschließend auf "Kurs beenden" (2.2).<br>Beenden        |
|       |                                                                                                    |
|       | Indem Sie einen Kurs beenden, teilen Sie den Kursteilnehmern mit, dass dieser Kurs nicht länger bearbeitet und aktualisiert wird. |
|       | Alle Katalogeinträge des Kurses löschen.                                                                                          |
| 2.1   | Alle Betreuer und Teilnehmer aus den Lern- und Rechtegruppen des Kurses austragen.                                                |
|       | Achtung, Sie können nicht mehr auf die von Kursteilnehmern erbrachten Leistungen in<br>Tests, Aufgaben etc. zugreifen.            |
|       | E-Mail versenden                                                                                                    |
|       | ACHTUNG: Das Beenden von Kursen kann nicht rückgängig gemacht werden.                                                             |
|       |                                                                                                    |
|       | 2.2 Kurs beenden Abbrechen                                                                                                    |
| 3.    | Setzen Sie die Sichtbarkeit des Kurses auf "Privat" zurück (3.1).<br>Speichern Sie Ihre Einstellungen (3.2).                      |

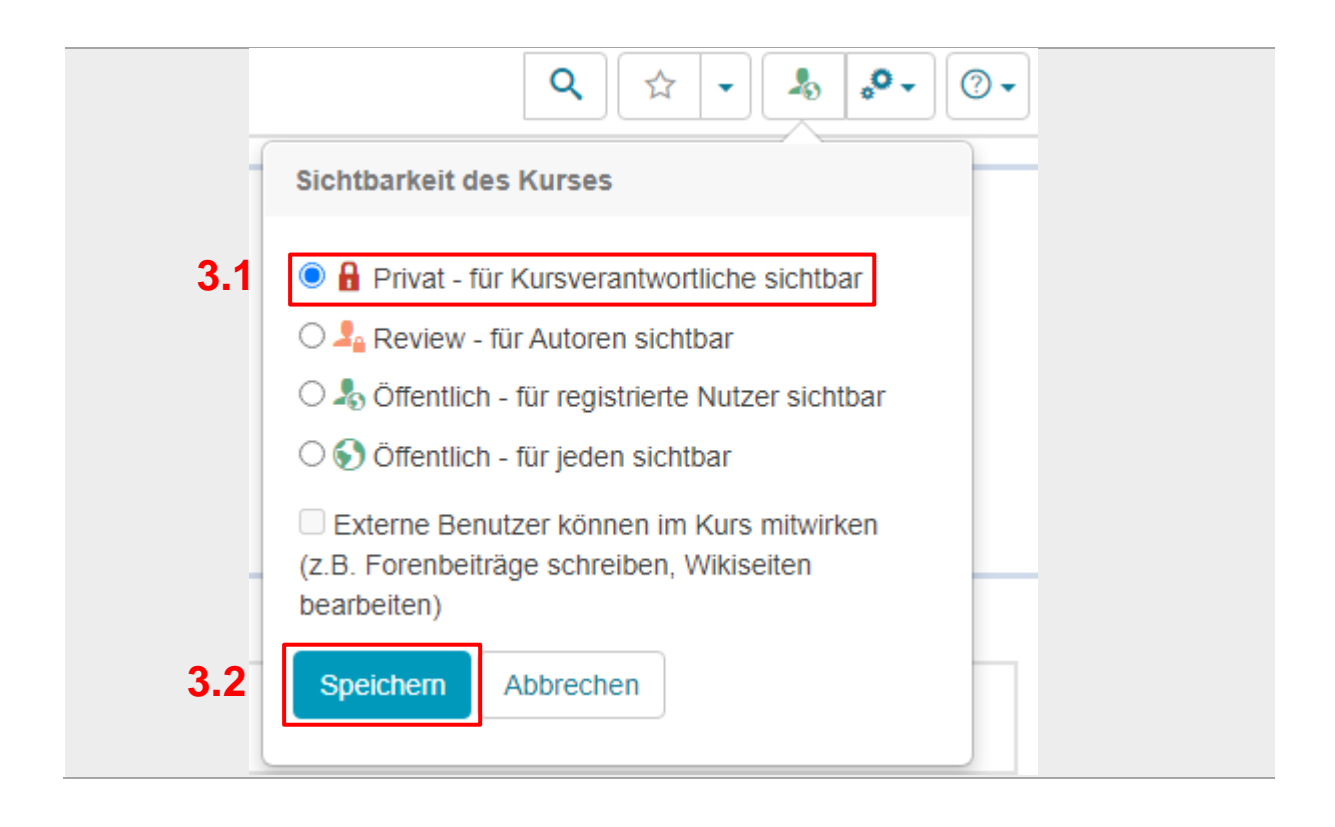

# 9 Kontakt und Hilfe für den Notfall

## Stufe 1:

Versuchen Sie aufkommende Problem mit Ihren Prüfungsbetreuenden zu besprechen.

Stufe 2:

First-Level-Support: Team Lehre

service.lehre@htw-dresden.de.

Bitte senden Sie uns bei Problemen und Fragen den Kurslink sowie den BBB-Link zu, unter dem wir Sie erreichen können.

Stufe 3:

Team Lehre eskaliert im Fehlerfall Ihr Problem weiter in Richtung Rechenzentrum oder BPS GmbH.

Weitere Informationen finden Sie unter

https://www.htw-dresden.de/hochschule/lehre-an-der-htw-dresden/beratung-und-service/online-lehre/online-pruefungen.